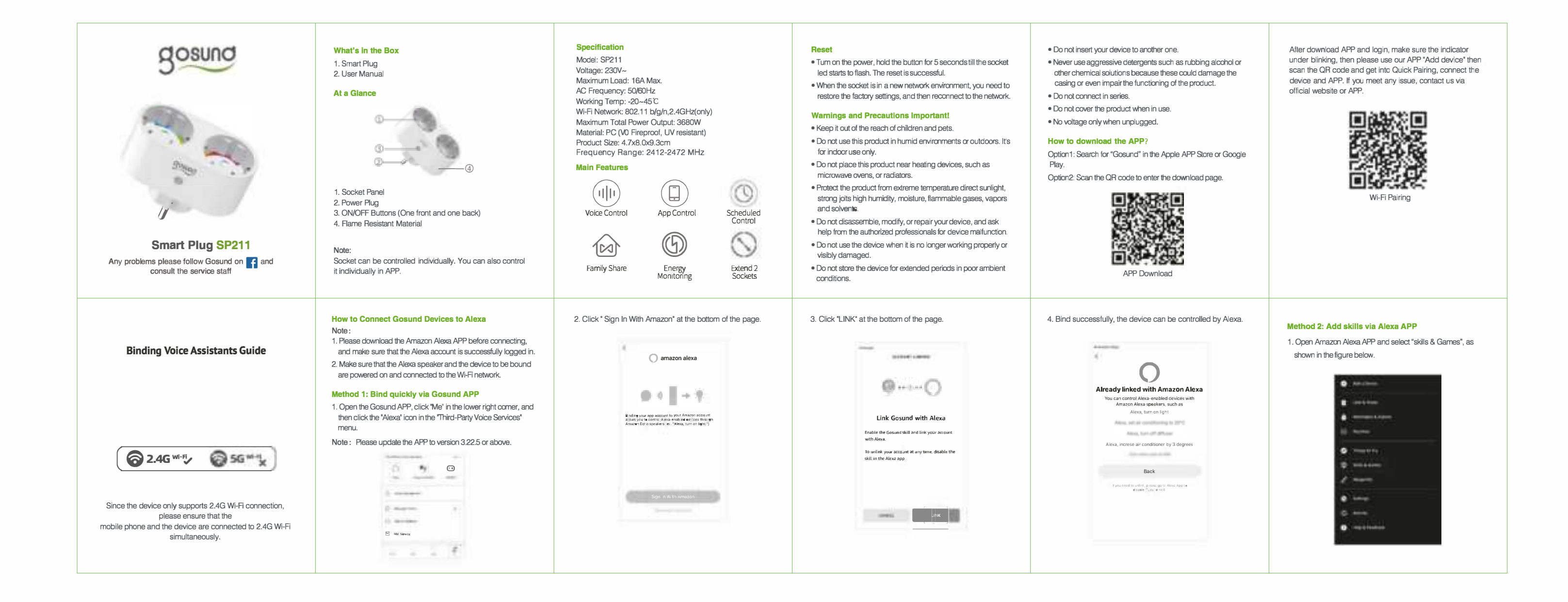

| <ol> <li>Click "Search" icon and enter "Gosund", as shown in the<br/>following figure.</li> </ol>                                                                                                    | <ol><li>Find "Gosund", click "enable" and contact your Gosund<br/>account to enable skill. As shown in the figure below:</li></ol> | 4. Then the device can be controlled through Alexa.                                                                                                    | How to Connect Devices to Google Assistant Note: Support 2.4GHz Wi-Fi only.                                                                                                    | 3. Click "De                                                                                                    |
|----------------------------------------------------------------------------------------------------|----------------------------------------------------------------------------------------------------|----------------------------------------------------------------------------------------------------|----------------------------------------------------------------------------------------------------|----------------------------------------------------------------------------------------------------|
| SEARCH<br>Search<br>Cosund<br>gesund<br>gesund skill                                                                                                    |                                                                                                    | 5. Now you can begin your smart home journey.                                                                                                    | <ol> <li>Open the Google Assistant APP and login in.</li> <li>Tap your account name of the upper right corner.</li> </ol>                                                                                                    | J<br>Yo<br>Ma<br>Ma                                                                                                    |
| 3. Enter your Gosund APP account and password, then tap "Link Now".           Done         pryntuyaux.com           Image: Constraint of the pryntuyaux.com         Image: Constraint of the pryntuyaux.com           Image: Constraint of the pryntuyaux.com         Image: Constraint of the pryntuyaux.com           Image: Constraint of the pryntuyaux.com         Image: Constraint of the pryntuyaux.com           Image: Constraint of the pryntuyaux.com         Image: Constraint of the pryntuyaux.com           Image: Constraint of the pryntuyaux.com         Image: Constraint of the pryntuyaux.com           Image: Constraint of the pryntuyaux.com         Image: Constraint of the pryntuyaux.com           Image: Constraint of the pryntuyaux.com         Image: Constraint of the pryntuy aux.com           Image: Constraint of the pryntuy aux.com         Image: Constraint of the pryntuy aux.com           Image: Constraint of the pryntuy aux.com         Image: Constraint of the pryntuy aux.com           Image: Constraint of the pryntuy aux.com         Image: Constraint of the pryntuy aux.com           Image: Constraint of the pryntuy aux.com         Image: Constraint of the pryntuy aux.com           Image: Constraint of the pryntuy aux.com         Image: Constraint of the pryntuy aux.com           Image: Constraint of the pryntuy aux.com         Image: Constraint of the pryntuy aux.com           Image: Constraint of the pryntuy aux.com         Image: Constraint of the pryntuy aux.com <t< td=""><td>For more operation videos, please scan the QR code below.</td><td>WEEE Disposal and Recycling Information<br/>All products bearing this symbol are waste electrical and<br/>electronic equipment (WEEE as in directive 2012/19/EU)<br/>which should not be mixed with unsorted household waste.<br/>Instead, you should protect human health and the<br/>environment by handing over your waste equipment to a<br/>designated collection point for the recycling of waste<br/>electrical and electronic equipment, appointed by the<br/>government or local authorities. Correct disposal and<br/>recycling will help prevent potential negative consequences<br/>to the environment and human health. Please contact the<br/>installer or local authorities for more information about the<br/>location as well as terms and conditions of such collection<br/>points.</td><td><ul> <li>FAQ:</li> <li>1. Question: The smart plug showing offline or disconnect from WIFI.</li> <li>Answer:</li> <li>1) Please ensure the wifi connection is stable and the router is not far or overloaded. Please restart your router or connect the device to a mobile wifi holispot to see if it works.</li> <li>2. Please remove the device from the App. Click the device name -&gt;click on edit icon (at top right)-&gt;click "Remove Device (at the bottom)-&gt; 'Disconnect and wipe data'.</li> <li>3) Please reset it before connecting it to the App again. Simply press the powerjibutton (for about 10 seconds). The smart plug indicator will blink rapidly(EZ mode) or slowly (AP mode).</li> <li>Cluestion: Smart plug will turn on and off by itself randomly. What should I do to fix this?</li> </ul></td><td>Answer:<br/>1) Please che<br/>on APP ?<br/>2) Could you<br/>socket?<br/>a: Please ren<br/>Click the d<br/>right)-sclic<br/>and wipe d<br/>b: Please res<br/>Simply pre<br/>smart plug<br/>mode).<br/>c: If the issue<br/>device to a</td></t<> | For more operation videos, please scan the QR code below.                                                                          | WEEE Disposal and Recycling Information<br>All products bearing this symbol are waste electrical and<br>electronic equipment (WEEE as in directive 2012/19/EU)<br>which should not be mixed with unsorted household waste.<br>Instead, you should protect human health and the<br>environment by handing over your waste equipment to a<br>designated collection point for the recycling of waste<br>electrical and electronic equipment, appointed by the<br>government or local authorities. Correct disposal and<br>recycling will help prevent potential negative consequences<br>to the environment and human health. Please contact the<br>installer or local authorities for more information about the<br>location as well as terms and conditions of such collection<br>points. | <ul> <li>FAQ:</li> <li>1. Question: The smart plug showing offline or disconnect from WIFI.</li> <li>Answer:</li> <li>1) Please ensure the wifi connection is stable and the router is not far or overloaded. Please restart your router or connect the device to a mobile wifi holispot to see if it works.</li> <li>2. Please remove the device from the App. Click the device name -&gt;click on edit icon (at top right)-&gt;click "Remove Device (at the bottom)-&gt; 'Disconnect and wipe data'.</li> <li>3) Please reset it before connecting it to the App again. Simply press the powerjibutton (for about 10 seconds). The smart plug indicator will blink rapidly(EZ mode) or slowly (AP mode).</li> <li>Cluestion: Smart plug will turn on and off by itself randomly. What should I do to fix this?</li> </ul> | Answer:<br>1) Please che<br>on APP ?<br>2) Could you<br>socket?<br>a: Please ren<br>Click the d<br>right)-sclic<br>and wipe d<br>b: Please res<br>Simply pre<br>smart plug<br>mode).<br>c: If the issue<br>device to a |

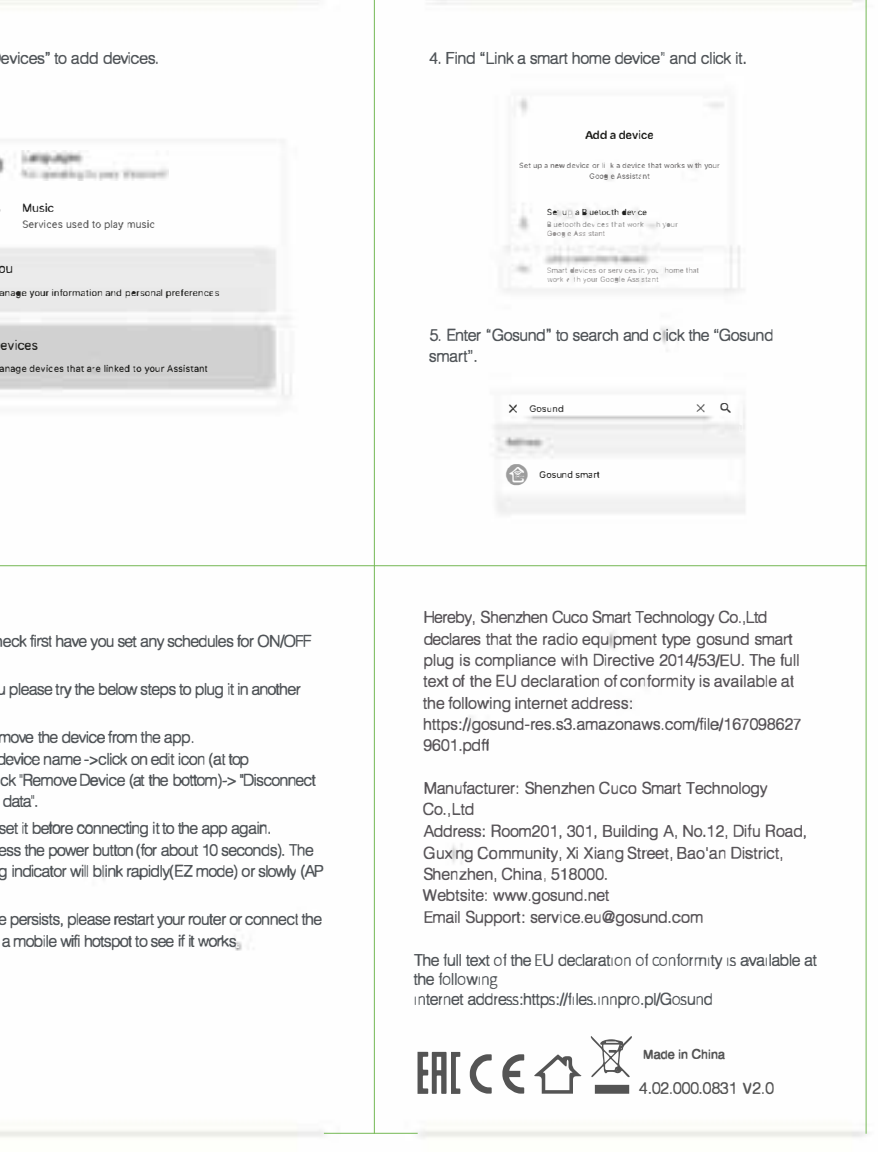